## **Completion of PhD Student Registration**

>Login as College.

>Click on Research Tab

> Select status as "Student Registeration in Process". Choose corresponding Academic Year and Session Type.

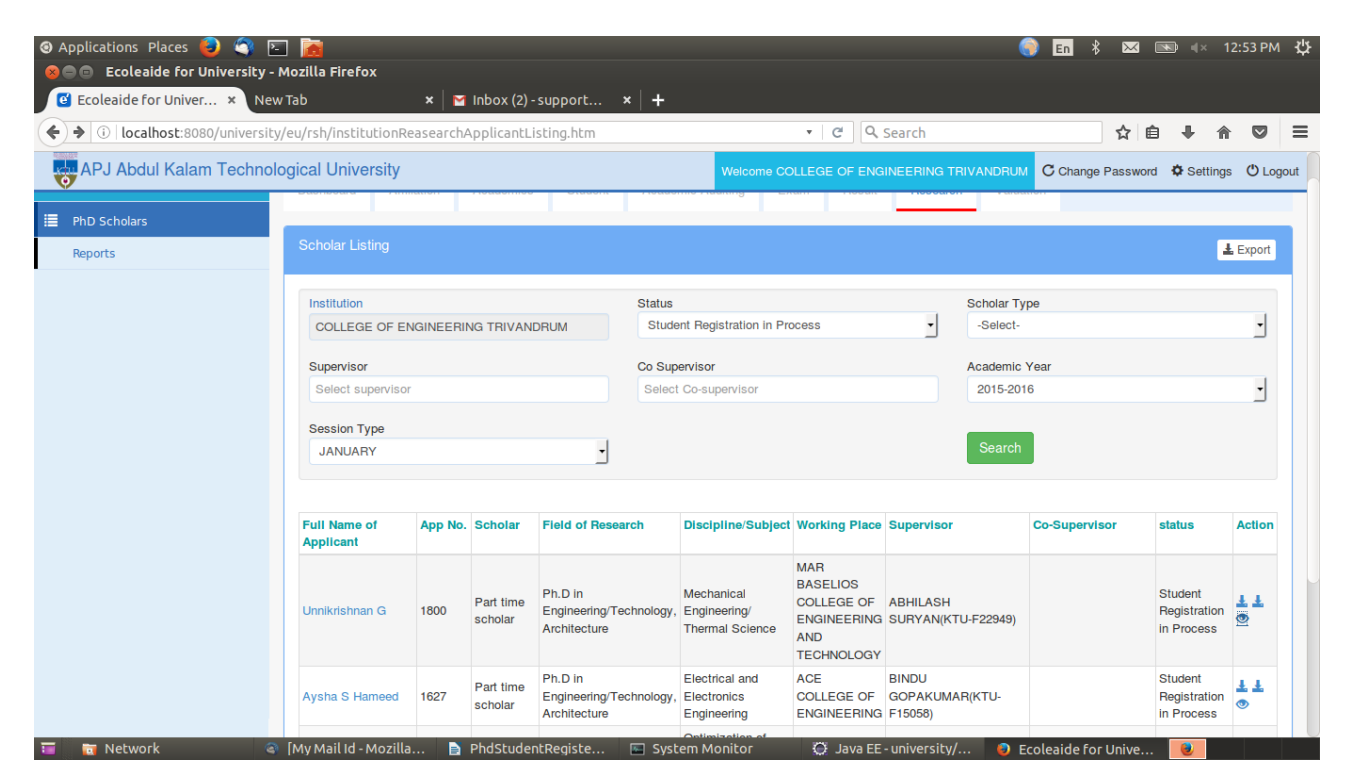

## >Click on 'eye' icon to View Student Details.

| i localhost:8080/univer | rsity/eu/rsh/institutionR                       | easearch/                                   | ApplicantL | isting.htm                                    |                                                     |                                | e q           | Search                                | ☆              | <b>≜ ∔ ŕ</b>     |        |
|-------------------------|-------------------------------------------------|---------------------------------------------|------------|-----------------------------------------------|-----------------------------------------------------|--------------------------------|---------------|---------------------------------------|----------------|------------------|--------|
| APJ Abdul Kalam Tech    | nological University                            |                                             |            |                                               |                                                     | Welcome CC                     | DLLEGE OF ENG | INEERING TRIVANDRU                    | C Change Passv | vord 🏾 🍄 Setting | s 🖱 Lo |
| PhD Scholars            |                                                 |                                             |            | otatoni                                       |                                                     |                                | Hoodin        |                                       |                |                  |        |
| Reports                 | Scholar Listing                                 |                                             |            |                                               |                                                     |                                |               |                                       |                | 6                | Export |
|                         | Institution                                     |                                             |            |                                               | Status                                              |                                |               | Scholar T                             | ype            |                  |        |
|                         | COLLEGE OF E                                    | GINEERI                                     | NG TRIVAN  | DRUM                                          | Stude                                               | ent Registration in Pro        | ocess         | -Select-                              |                |                  | -      |
|                         | Supervisor                                      |                                             |            |                                               | Co Sup                                              | ervisor                        |               | Academic                              | Year           |                  |        |
|                         | Select supervisor                               |                                             |            |                                               | Select Co-supervisor                                |                                | 2015-20       | 2015-2016                             |                | -                |        |
|                         | Session Type                                    |                                             |            |                                               |                                                     |                                |               |                                       | _              |                  |        |
|                         | JANUARY                                         |                                             |            | -                                             |                                                     |                                |               | Search                                |                |                  |        |
|                         |                                                 |                                             |            |                                               |                                                     |                                |               |                                       |                |                  |        |
|                         | Full Name of App No. Scholar Field of Applicant | Field of Researc                            | ch         | Discipline/Subject                            | Working Place                                       | Supervisor                     | Co-Supervisor | status                                | Action         |                  |        |
| Unnikrishnan G 1800     | Part time<br>scholar                            | Ph.D in<br>Engineering/Tecl<br>Architecture | hnology,   | Mechanical<br>Engineering/<br>Thermal Science | MAR<br>BASELIOS<br>COLLEGE OF<br>ENGINEERING<br>AND | ABHILASH<br>SURYAN(KTU-F22949) |               | Student<br>Registration<br>in Process | ± ±<br>©       |                  |        |
|                         |                                                 |                                             |            |                                               |                                                     |                                | TECHNOLOGY    |                                       |                | View S           | tudent |
|                         |                                                 |                                             |            | Ph.D in                                       |                                                     | Electrical and                 | ACE           | BINDU                                 |                | Student          | La al- |

>After clicking on View Student Details the below window will appear.

| <ul> <li>④ Applications Places</li> <li>● ● Ecoleaide for University -</li> </ul> | - 🔀<br>Mozilla Firefox                              |                                 | 🌍 En 🕴 🖂 💌                                | .≪ 12:53 PM 🔱     |
|-----------------------------------------------------------------------------------|-----------------------------------------------------|---------------------------------|-------------------------------------------|-------------------|
| 🕑 Ecoleaide for Univer 🗙 Nev                                                      | w Tab 🗙 🖌 🎦 Inbox (3) - support 🔹                   | ×   +                           |                                           |                   |
| ( ilocalhost:8080/university/eu                                                   | /stu/researchStudentDetailsView.htm?studentId=25340 | 09&scholarId=38&institutior C   | ch 🔂 🗎                                    |                   |
| APJ Abdul Kalam Technol                                                           | logical University                                  | Welcome COLLEGE OF ENGINEE      | RING TRIVANDRUM C Change Password         | Settings 😃 Logout |
| Research Application                                                              | Dashboard Affiliation Academics Student             | Academic Auditing Exam Result   | Research Valuation                        |                   |
| PhD Scholars                                                                      |                                                     |                                 |                                           |                   |
| Reports                                                                           | Profile View (COLLEGE OF ENGINEERING TRIVAN         | IDRUM) C EDIT L Student Details | L Export R0-1 Form L Export R0-3 Form L I | Export R0-2 Form  |
|                                                                                   | Unnikrishnan G(D-JANUARY 2016                       | 6/TVE/KTU 002)<br>I≣            | Signature                                 |                   |
|                                                                                   | Personal                                            | Curriculum Details              | DC Minutes                                |                   |
|                                                                                   | ✓ Basic details                                     |                                 |                                           |                   |
|                                                                                   | Gender Male                                         | Religion Hindu                  |                                           |                   |
|                                                                                   | Date of Birth 15/02/1986                            | Nationality India               | n                                         |                   |
|                                                                                   | Aadhar Number 999855271158                          | Additional Informatic           | n                                         |                   |
|                                                                                   | Mother Tongue Malayalam                             | Blood Group O+                  | ve                                        |                   |
| 🔚 📅 Network 🔍                                                                     | My Mail Id - Mozilla D PhdStudentRegiste            | System Monitor 🔅 Java FE - univ |                                           |                   |

>There you have to enter the curriculum details and dc minute details. By clicking on corresponding tabs you can fill the details and save.

## Curriculum Details:-

In student details page click on curriculum tab, there will be an assign courses button click on that button to assign courses to students. There should be 2 mandatory courses and atleast 2 elective courses.

| )   localhost:8080/university/eu/stu | researchStudentDetailsView.htm?studentId=253409&scholarId=38&institutior |                                          |
|--------------------------------------|--------------------------------------------------------------------------|------------------------------------------|
| APJ Abdul Kalam Technologi           | al University Welcome COLLEGE OF ENGINEERING TRIVA                       | NDRUM C Change Password 🌣 Settings 🖒 Log |
|                                      | Curriculum Details                                                       |                                          |
|                                      |                                                                          | Assign Courses Export                    |
|                                      |                                                                          |                                          |
|                                      | Name of the applicant                                                    | Unnikrishnan G                           |
|                                      | Place of research COLLEGE OF ENGINEERING TRIVAN                          | DRUM Engineering College P 0695016       |
|                                      | Research Field Ph.D in                                                   | Engineering/Technology, Architecture     |
|                                      | Discipline/Subject Met                                                   | chanical Engineering/ Thermal Science    |
|                                      | Course                                                                   | Туре                                     |
|                                      | 01ME6101-ADVANCED THEORY OF VIBRATION                                    | Mandatory Course                         |
|                                      | 01ME6999-RESEARCH METHODOLOGY                                            | Mandatory Course                         |
|                                      | 01ME6105-CONTINUUM MECHANICS                                             | Elective Course                          |
|                                      | 01ME6304-ROCKET PROPULSION                                               | Elective Course                          |
|                                      | 01ME6312-COMPUTATIONAL FLUID DYNAMICS                                    | Elective Course                          |
|                                      | 01ME6314-FINITE ELEMENT METHOD FOR HEAT TRANSFER AND FLUID FLOW          | Elective Course                          |
|                                      | 6 items found, displaying 1 to 6.                                        | << 1 > >>                                |
|                                      | View Registe                                                             | ered Courses                             |

>Click on Assign Courses in order to select the cources they have to study for that academic year.Tick mark the correspoding courses and save.

| IPJ ADdul Kalam Technol | ogical University | Welcome COLLEGE OF ENGINEERI                  | NG TRIV | ANDRUM C | Change Passv       | vord 🏼 🗘 Settings          | C |
|-------------------------|-------------------|-----------------------------------------------|---------|----------|--------------------|----------------------------|---|
|                         | Branch            | Course                                        | Credit  | Slot     | Has Public<br>Exam | Has Internal<br>Assessment |   |
|                         | Mandatory Courses |                                               |         |          |                    |                            |   |
|                         |                   | 01ME6101-ADVANCED THEORY OF VIBRATION         | 0.0     |          |                    |                            |   |
|                         |                   | 01ME6999-RESEARCH METHODOLOGY                 | 0.0     |          |                    |                            |   |
|                         | Elective Courses  |                                               |         |          |                    |                            |   |
|                         |                   | 01ME6105-CONTINUUM MECHANICS                  | 0.0     |          |                    |                            |   |
|                         |                   | 01ME6304-ROCKET PROPULSION                    | 0.0     |          |                    |                            |   |
|                         |                   | 01ME6312-COMPUTATIONAL FLUID DYNAMICS         | 0.0     |          |                    |                            |   |
|                         |                   | 01ME6314-FINITE ELEMENT METHOD FOR HEAT TRANS | 0.0     |          |                    |                            |   |
|                         | Additional Course |                                               |         |          |                    | Add Course                 |   |
|                         |                   |                                               |         |          |                    |                            |   |
|                         |                   |                                               |         |          | 0                  |                            |   |
|                         |                   |                                               |         |          |                    | 0                          |   |
|                         |                   |                                               |         |          |                    |                            |   |

## DC Minutes Details:-

To add DC minutes details click on the DC Details tab there will be **Add DC minutes** button. Click on that to enter the DC details you have to provide date on which dc meeting was done, give remarks and upload documents if any.

| DIAL LUC T            |               |                                                                                         |                                              |                                                                                                    | <b>S</b> |
|-----------------------|---------------|-----------------------------------------------------------------------------------------|----------------------------------------------|----------------------------------------------------------------------------------------------------|----------|
| IPJ Abdul Kalam Techn | ological Univ | versity                                                                                 | Welcome COLLEGE OF ENGINEERING T             | RIVANDRUM C Change Password Settings                                                                                                    | СL       |
|                       |               | L<br>Personal                                                                           | I≣<br>Curriculum Details                     | ©<br>DC Minutes                                                                                                    |          |
|                       | <b>↓</b> D    | C Minutes                                                                               |                                              |                                                                                                    |          |
|                       |               |                                                                                         |                                              |                                                                                                    |          |
|                       |               |                                                                                         |                                              |                                                                                                    |          |
|                       |               | Name of the applicant                                                                   |                                              | Unnikrishnan G                                                                                                    |          |
|                       |               | Place of research                                                                       | COLLEGE OF ENGINEERING T                     | RIVANDRUM Engineering College P 0695016                                                                                                    |          |
|                       |               | Scholar Type                                                                            |                                              | Part time scholar                                                                                                    |          |
|                       |               |                                                                                         |                                              |                                                                                                    |          |
|                       |               | Supervisor                                                                              |                                              | ABHILASH SURYAN(KTU-F22949)                                                                                                    |          |
|                       |               | Supervisor Currently Working at                                                         | MAR BASELIOS COL                             | (ABHILASH SURYAN(KTU-F22949))                                                                                                    |          |
|                       |               | Supervisor Currently Working at Chairman of the DC                                      | MAR BASELIOS COL                             | (ABHILASH SURYAN(KTU-F22949))<br>LEGE OF ENGINEERING AND TECHNOLOGY<br>Dean (Research),KTU/or Nominee                                                            |          |
|                       |               | Supervisor Currently Working at Chairman of the DC Name of Convenor                     | (MAR BASELIOS COL                            | (ABHILASH SURYAN(KTU-F22949))<br>LEGE OF ENGINEERING AND TECHNOLOGY<br>(Dean (Research),KTU/or Nominee)<br>(VRINDA V NAIR)                                       |          |
|                       |               | Supervisor Currently Working at Chairman of the DC Name of Convenor Internal DC Members | (MAR BASELIOS COL<br>Anjan R Nair(KTU-F23582 | (ABHILASH SURYAN(KTU-F22949))<br>LEGE OF ENGINEERING AND TECHNOLOGY<br>(Dean (Research),KTU/or Nominee)<br>(VRINDA V NAIR)<br>2) JAYARAJ KOCHUPILLAI(KTU-F15039) |          |

>Cick on Add DCMinutes.Add and save.

| D localhost:8080/university/eu/stu/research | StudentDetailsView.htm?studentId=253409&scholarId=38&institutior | Search                   | ☆ 自                      | <b>↓</b> ∧     |      |
|---------------------------------------------|------------------------------------------------------------------|--------------------------|--------------------------|----------------|------|
| APJ Abdul Kalam Technological Univ          | Welcome COLLEGE                                                  | E OF ENGINEERING TRIVAND | C Change Passwo          | rd 🏾 🍄 Setting | is 🛈 |
|                                             | Add DC Minutes                                                   | ×                        | ABHILASH SURYAN(KTU-     | F22949)        |      |
|                                             | C.                                                               | DLLEGE OF                | ENGINEERING AND TECHI    | NOLOGY         |      |
|                                             | C                                                                |                          | Dean (Research),KTU/or I | Nominee        |      |
|                                             | 27/10/2016                                                       |                          | VRINDA                   | VNAIR          |      |
|                                             | Remarks                                                          |                          |                          | 450200         |      |
|                                             | Hall, CET                                                        | Dr ANISH                 |                          | NDRAN          |      |
|                                             | Choose Attachment                                                |                          |                          |                |      |
|                                             | unnikrishnan.pdf                                                 | Browse                   | Ad                       | d DCMinutes    |      |
|                                             | ate                                                              | _                        | Report                   | Action         |      |
| 2                                           | 7/10.                                                            | ✓ Save                   | unnikrishnan.pdf         |                |      |
| 1                                           | tem                                                              |                          | < < 1                    | > >>           |      |
|                                             |                                                                  |                          |                          |                |      |
|                                             |                                                                  |                          |                          |                |      |
|                                             |                                                                  |                          |                          |                |      |

>After saving Curriculum details and DCMinutes.Go to **Edit** option on top of your profile window.

| <ul> <li>Applications Places</li> <li>Ecoleaide for Universit</li> </ul> | ty - Mozilla Fi | refox                                       |                                          | 🌍 En 🕴 🖂 🖘 🔹                                   | 12:55 РМ 🔱  |  |  |  |  |
|--------------------------------------------------------------------------|-----------------|---------------------------------------------|------------------------------------------|------------------------------------------------|-------------|--|--|--|--|
| Ecoleaide for Univer ×                                                   | New Tab         | × ĭ Inbox (5) - support ×                   | +                                        |                                                |             |  |  |  |  |
| APJ Abdul Kalam Tech                                                     | nological Ur    | niversity                                   | Welcome COLLEGE OF ENGINEERING           | TRIVANDRUM C Change Password Setting           | gs 🖱 Logout |  |  |  |  |
| Reports                                                                  | Profile         | View (COLLEGE OF ENGINEERING TRIVAND        | RUM)                                     | Export R0-1 Form 🛓 Export R0-3 Form 🛓 Export R | R0-2 Form   |  |  |  |  |
|                                                                          |                 | Unnikrishnan G(D-JANUARY 2016/T<br>Personal | IVE/KTU 002)<br>I≣<br>Curriculum Details | Signature<br>O<br>DC Minutes                   |             |  |  |  |  |
|                                                                          | ~               | DC Minutes                                  |                                          |                                                |             |  |  |  |  |
|                                                                          |                 | Name of the applicant                       |                                          | Unnikrishnan G                                 |             |  |  |  |  |
|                                                                          |                 | Place of research                           | COLLEGE OF ENGINEERING                   | TRIVANDRUM Engineering College P 0695016       |             |  |  |  |  |
|                                                                          |                 | Scholar Type                                |                                          | Part time scholar                              |             |  |  |  |  |
|                                                                          |                 | Supervisor                                  |                                          | ABHILASH SURYAN(KTU-F22949)                    |             |  |  |  |  |
| localhost:8080/university/eu/rsh/s                                       | StudentDetails  | .htm?userId=61556&institutionId=142         | System Monitor                           | ty/                                            |             |  |  |  |  |

>When you complete registration amount to be paid will appear in your Dashboard, pay the fees and submit

>The below window will appear when you click on Edit button.Below that there will be Submit Registration and save button.Save and submit.

| APJ Abdul Kalam Technological University Welcome COLLEGE OF ENSINEERING TRIVANDRUM C change Password S Settings C     • Qualification Details   Qualifying Exam Score   Qualifying Exam Score   Qualified Year   2010    Passing University(Under Graduate)   Passing University(Under Graduate)   Rerala University   2008        Base CGPA(Under Graduate)   Passing University(Post Graduate)   Enter UG base CGPA   V Post Graduate Details </th <th>localhost:8080/university/</th> <th>eu/rsh/studentDetails.htm?userId=61556&amp;institutionId=</th> <th>142 C Q Sec</th> <th>arch 🔂</th> <th>自事合「</th>                                                                                                    | localhost:8080/university/ | eu/rsh/studentDetails.htm?userId=61556&institutionId= | 142 C Q Sec                  | arch 🔂                            | 自事合「              |
|----------------------------------------------------------------------------------------------------|----------------------------|-------------------------------------------------------|------------------------------|-----------------------------------|-------------------|
|                                                                                                    | PJ Abdul Kalam Techr       | ological University                                   | Welcome COLLEGE OF ENGINE    | EERING TRIVANDRUM C Change Passwo | ord 🌣 Settings ୯  |
| Qualifying Exam Score       Qualified Year         513       2010 <ul> <li>Under Graduate Details</li> <li>Passing University(Under Graduate)</li> <li>Kerala University</li> <li>2008</li> <li>GGPA/Percentage(Under Graduate)</li> <li>Enter UG base CGPA</li> <li>Post Graduate Details</li> <li>Passing University(Post Graduate)</li> <li>Passing Year(Post Graduate)</li> <li>CGPA/Percentage(Post Graduate)</li> <li>CGPA/Percentage(Post Graduate)</li> <li>Sase CGPA(Post Graduate)</li> <li>Passing Year(Post Graduate)</li> <li>Z012</li> <li>CGPA/Percentage(Post Graduate)</li> <li>8.38</li> <li>Enter PG base CGPA</li> <li>Enter PG base CGPA</li> <li>Enter PG base</li></ul> |                            | ✓ Qualification Details                               |                              |                                   |                   |
| 513       2010 <ul> <li>Under Graduate Details</li> <li>Passing University(Under Graduate)</li> <li>Kerala University</li> <li>2008</li> <li>GGPA/Percentage(Under Graduate)</li> <li>Enter UG base CGPA</li> <li>Post Graduate Details</li> <li>Passing Year(Post Graduate)</li> <li>CGPA/Percentage(Post Graduate)</li> <li>CGPA/Percentage(Post Graduate)</li> <li>CGPA/Percentage(Post Graduate)</li> <li>2012</li> <li>Base CGPA(Post Graduate)</li> <li>Enter UG base CGPA</li> <li>Enter UG base CGPA</li> <li>Enter PG base CGPA</li> <li>Enter PG base CGPA</li> <li>Ent</li></ul>                                                                        |                            | Qualifying Exam Score                                 | Qualified Year               |                                   |                   |
| ✓ Under Graduate Details      Passing University(Under Graduate)     Kerala University     2008     GPA/Percentage(Under Graduate)     Enter UG base CGPA     ✓ Post Graduate Details      Passing University(Post Graduate)     Passing Year(Post Graduate)     ZO12     S.33 Base CGPA(Post Graduate)     Enter PG base CGPA                                                                                                    |                            | 513                                                   | 2010                         |                                   |                   |
| Passing University(Under Graduate)       Passing Year(Under Graduate)       CGPA/Percentage(Under Graduate)         Kerala University       2008       6.84         Base CGPA(Under Graduate-If Applicable)       6.84         Enter UG base CGPA       • <ul> <li>Possing Year(Post Graduate)</li> <li>CGPA/Percentage(Post Graduate)</li> <li>CGPA/Percentage(Post Graduate)</li> <li>National Institute Of Technology- Calicut</li> <li>2012</li> <li>Base CGPA(Post Graduate-If Applicable)</li> <li>Enter PG base CGPA</li> <li>Enter PG base CGPA</li> <li>E</li></ul>                                                                                                    |                            | ✓ Under Graduate Details                              |                              |                                   |                   |
| Kerala University     2008     6.84       Base CGPA(Under Graduate-If Applicable)     Enter UG base CGPA     6.84              Post Graduate Details           Passing Vear(Post Graduate)          2012          CGPA/Percentage(Post Graduate)          8.38            Passing University(Post Graduate-If Applicable)          Enter UG base CGPA           Passing Year(Post Graduate)          2012           Base CGPA(Post Graduate-If Applicable)          Enter PG base CGPA            Enter PG base CGPA                                                                                                    |                            | Passing University(Under Graduate)                    | Passing Year(Under Graduate) | CGPA/Percentage(Under Gradua      | .te)              |
| Base CGPA(Under Graduate-If Applicable)         Enter UG base CGPA         ✓ Post Graduate Details         Passing University(Post Graduate)         Passing University(Post Graduate)         National Institute Of Technology- Calcut         2012         CGPA/Percentage(Post Graduate)         Base CGPA(Post Graduate-If Applicable)         Enter PG base CGPA                                                                                                    |                            | Kerala University                                     | 2008                         |                                   | 6.84              |
| Enter UG base CGPA                                                                                                    |                            | Base CGPA(Under Graduate-If Applicable)               |                              |                                   |                   |
| ✓ Post Graduate Details      Passing University(Post Graduate)     National Institute Of Technology- Calicut      Base CGPA(Post Graduate-If Applicable) Enter PG base CGPA                                                                                                    |                            | Enter UG base CGPA                                    |                              |                                   |                   |
| Passing University(Post Graduate)     Passing Year(Post Graduate)     CGPA/Percentage(Post Graduate)       National Institute Of Technology- Calicut     2012     8.33       Base CGPA(Post Graduate-If Applicable)     Enter PG base CGPA                                                                                                    |                            | ✓ Post Graduate Details                               |                              |                                   |                   |
| National Institute Of Technology- Calicut     2012     8.33       Base CGPA(Post Graduate-If Applicable)     Enter PG base CGPA                                                                                                    |                            | Passing University(Post Graduate)                     | Passing Year(Post Graduate)  | CGPA/Percentage(Post Graduate     | ə)                |
| Base CGPA(Post Graduate-If Applicable)<br>Enter PG base CGPA                                                                                                    |                            | National Institute Of Technology- Calicut             | 2012                         |                                   | 8.35              |
| Enter PG base CGPA                                                                                                    |                            | Base CGPA(Post Graduate-If Applicable)                |                              |                                   |                   |
|                                                                                                    |                            | Enter PG base CGPA                                    |                              |                                   |                   |
|                                                                                                    |                            |                                                       |                              | ✓ Submit Re                       | egistration 🗸 Sav |
| ✓ Submit Registration ✓ Sa                                                                                                    |                            |                                                       |                              |                                   |                   |

>A pop up window will appear as shown below.Tick mark the fees paid check box and click Final Submit.

| 🛿 Applications Places 🍯 🚳 🔄 📷                                                                           |                                                                                               |                                       |                        | 🌒 Er           | n 🕴 🖂 📧            | ≪ 12:               | 56 РМ 🔱   |
|----------------------------------------------------------------------------------------------------|-----------------------------------------------------------------------------------------------|---------------------------------------|------------------------|----------------|--------------------|---------------------|-----------|
| 😣 😑 🖻 Ecoleaide for University - Mozilla Firefo                                                         | x                                                                                             |                                       |                        |                |                    |                     |           |
| Ecoleaide for Univer × New Tab                                                                          | × M Inbox (5) - support                                                                       | ×   +                                 |                        |                |                    |                     |           |
| ( I localhost:8080/university/eu/rsh/studentDe                                                          | etails.htm?userId=61556&institutionId                                                         | =142                                  | C Q Search             |                | ☆自                 | ↓ 俞                 | ◙ ≡       |
| APJ Abdul Kalam Technological Unive                                                                     | rsity                                                                                         | Welcome COLI                          | LEGE OF ENGINEERING    |                | Change Password    | Contraction Setting | s 🖱 Logou |
| <ul> <li>✓ Qualif</li> <li>Qualifying</li> <li>✓ Under</li> <li>Passing U</li> <li>Karala Ur</li> </ul> | CE Submit Registration                                                                        | • the registration process?           | X                      | CGPA/Percentag | ge(Under Graduate) |                     | 6.84      |
| Base CGP<br>Enter UG<br>♥ Post C<br>Passing U<br>National I                                             | A(t<br>bac<br>Graduate Details<br>niversity(Post Graduate)<br>nstitute Of Technology- Calicut | Passing Year(Post Graduate)<br>2012   |                        | CGPA/Percentag | je(Post Graduate)  |                     | 8.35      |
| Base CGP<br>Enter PG                                                                                    | A(Post Graduate-If Applicable)<br>base CGPA                                                   |                                       |                        |                | ✓ Submit Regist    | ration              | Save      |
| Powered by P                                                                                            | Coleaide an Educational software from Osp<br>Mozilla 📄 PhdStudentRegiste                      | vn Technologies Pvt Ltd. on behalf of | Keltron Govt of Kerala | 📀 Ecoleaio     | de for Unive       | •                   |           |